#### 無線LAN機能が無いパソコンをご利用のお客さまへ

このたびは、イー・モバイルGL05Pをご購入いただきありがとうございます。 本製品のご利用の際は以下の点にご注意していただきますようお願い申し上げます。

無線LAN機能が無いパソコンをご利用の場合、ご購入時の設定では以下の機能がご利用いただけません。

- ・データ通信
- ・GL05P設定ツールでの設定変更

USBケーブルでパソコンに接続する方法は以降の手順を参照してください。

USB接続でデータ通信を行うには、「PC接続設定」を「USBモデムモード」に設定し、専用のドライバをインストールする必要があります。

無線LANで接続できる環境をお持ちでないお客さまにおかれましては、大変お手数をおかけいたしま すがイー・モバイルカスタマーセンターまでお問い合わせください。

#### USBモデムモードに設定する

1 本製品とWebブラウザ搭載機器を無線LANで接続します。

**2** Webブラウザを起動し、アドレス入力欄に「http://pocketwifi.home/」と入力しGL05P設定ツー ルを起動します。

3 GL05P設定ツールのトップページが表示されます。画面右下の「PC接続設定」のプルダウンリストから「USBモデムモード」を選択し、「適用」をクリックします。

| EMOBILE GL05P設定ソール                                                                                               |                                                                     |  |  |  |
|----------------------------------------------------------------------------------------------------|---------------------------------------------------------------------|--|--|--|
| の画面は設定専用画面です。                                                                                                    | ●語: 日本語 、                                                           |  |  |  |
| GL05P設定ツールログイン                                                                                                   | ▶ 接級プロファイル                                                          |  |  |  |
| ユーザー名 admin<br>パスワード                                                                                             | ブロファイル設定 em.std<br>接続状態 接続済(3G/LTE)                                 |  |  |  |
| ログイン                                                                                                    | ▶ プロファイル変更                                                          |  |  |  |
| モバイル用画面へ<br>- モバイル用画面へ                                                                                           | プロファイルリスト: [em.std(0) ▼ 適用                                          |  |  |  |
| イー・モバイル ホームページ                                                                                                   | ▶ 3G/LTEステータス                                                       |  |  |  |
| イー・モンイル税品、サービスに関する情報及びオンライバによ<br>る各種サービスについては、下型イーモンイ・バンズ式サイトまたは<br>イー・モルイルあ客様サポートへアクセスしてください。<br>- イー・モルイル公式サイト | 受信デー5(Bytes) 300 Bytes<br>送信デー5(Bytes) 400 Bytes<br>용R446間 00.05.00 |  |  |  |
| - お客さまサポート                                                                                                    | 通信情報クリア                                                             |  |  |  |
| 取扱説明書<br>- PDFファイルをダウンロード                                                                                        | ▶ ローミング設定<br>- ローミング設定ページ                                           |  |  |  |
|                                                                                                    | ▶ PC接該設定                                                            |  |  |  |
|                                                                                                    | ₩LFIモーF V 違用                                                        |  |  |  |
|                                                                                                    |                                                                     |  |  |  |

#### 注意

本製品をUSBモデムモードに設定してパソコンにUSBで接続すると、無線LANが切断されます。 USBモデムモードに設定中でも、パソコンにUSBで接続していない場合には、Wi-Fi接続ができます。

# 専用のドライバをインストールする(Windows)

画面表示や手順はWindows 8を例にして説明しています。 「PC接続設定」を「USBモデムモード」に設定してから下記手順を行ってください。「Wi-Fiモード」に 設定されている場合、インストールできません。

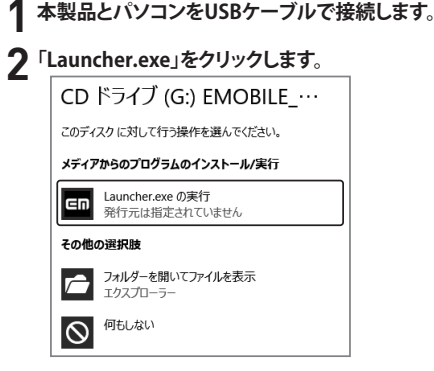

#### **3**「はい」をクリックします。

- ・Windows Vistaをお使い場合は「許可」をクリックします。
- ・Windows XPをお使い場合は「ユーザーアカウント制御」の画面が表示されません。 次の手順に移動します。

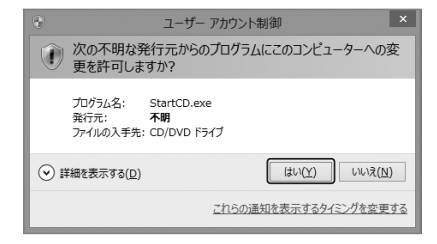

▲ 「次へ」をクリックするとインストールが開始されます。

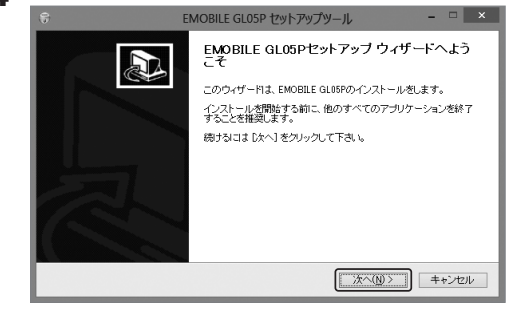

「同意する」をクリックします。

▲「今すぐ再起動する」を選択し、「完了」をクリックします。

# 専用のドライバをインストールする(Mac)

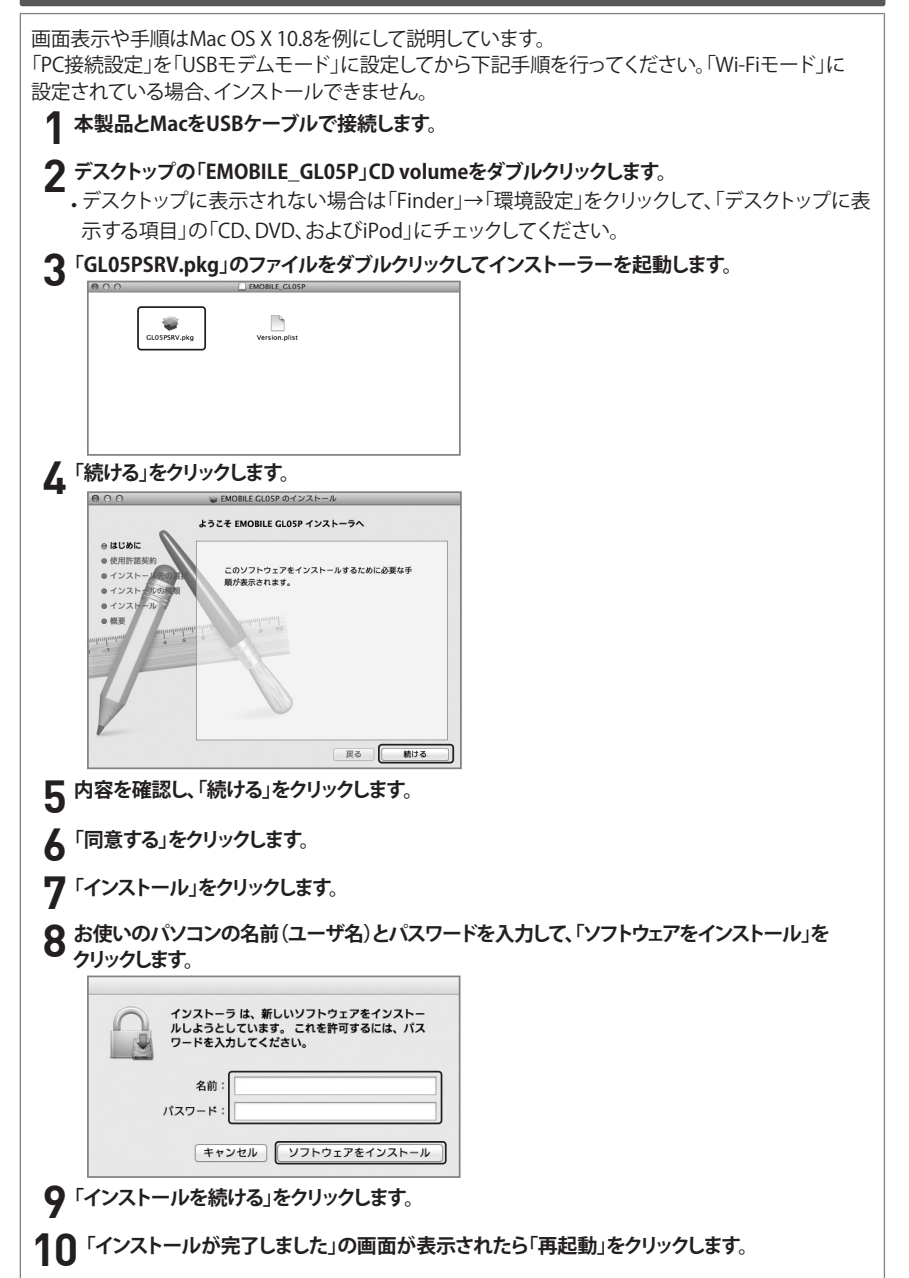

### インターネットに接続する

USBケーブルで本製品をパソコンに接続してデータ通信をします。 1.本製品のmicroUSBコネクタにUSBケーブルのmicroUSBコネクタを接続します。 2.USBケーブルのもう一方のコネクタをパソコンのUSBポートに接続します。 3.インターネットに接続します。

本製品の状態はディスプレイとパソコンのタスクバーで確認できます。

| 状態                   | ディスプレイ表示  | パソコン表示                      |                                                                |
|----------------------|-----------|-----------------------------|----------------------------------------------------------------|
| 3G<br>ネットワーク<br>接続中  | USB Modem | 3G 3G 3G 3G 3G<br>4 41- 41  | GL05P<br>EMOBILE(3G)                                           |
| LTE<br>ネットワーク<br>接続中 | USB Modem | LTE LTE LTE LTE<br>4 41- 41 | GL05P<br>EMOBILE(LTE)                                          |
| 圈外                   | USB Modem | Ŧx                          | GL05P<br>图外                                                    |
| GL05P未接続             | _         | P.                          | GL05P<br>GL05Pが接続されていません。<br>またはGL05PがUSBモデムモード<br>に設定されていません。 |

※上の表はWindowsパソコンの表示例です。